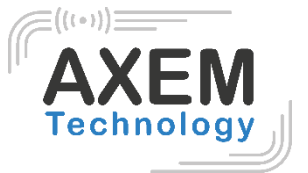

# ATS-100 User Guide

AXEM Technology

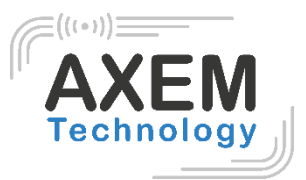

## Table of contents

| 1  | Background                               | 4  |
|----|------------------------------------------|----|
| 2  | Reader composition                       | 5  |
| 3  | QUAD LOCK Mounting                       | 6  |
| 4  | Smart Phone Mounting                     | 7  |
| 5  | Gun Handle                               | 8  |
| 5. | 1 Gun Handle Mounting                    | 8  |
| 5. | 2 Gun Handle Removal                     | 8  |
| 6  | Displaying LED                           | 9  |
| 7  | Operation of the basic buttons           | 10 |
| 7. | 1 Power ON                               | 10 |
| 7. | 2 Power OFF                              | 10 |
| 7. | 3 Communication Mode Setting             | 10 |
| 7. | 4 Barcode and RFID setting               | 10 |
| 8  | Charging device                          | 11 |
| 9  | Using Android phone                      | 12 |
| 9. | 1 Bluetooth                              | 12 |
|    | 9.1.1 Bluetooth holder                   | 12 |
|    | 9.1.2 Bluetooth Data Communication Mode  | 12 |
| 9. | 2 USB                                    | 13 |
|    | 9.2.1 USB holder                         | 13 |
|    | 9.2.2 USB Data Communication Mode        | 13 |
| 8. | 3 RFID UHF scanner                       | 14 |
| 8. | 3 Barcode scanner                        | 15 |
| 10 | Using iPhone                             | 16 |
| 10 | 0.1 Bluetooth                            | 16 |
|    | 10.1.1 Bluetooth holder                  | 16 |
|    | 10.1.2 Bluetooth Data Communication Mode | 16 |
| 10 | 0.2 RFID UHF Scanner                     | 17 |
| 10 | 0.3 Barcode scanner                      | 17 |
| 11 | Using Windows                            | 19 |
| 11 | 1.1 Bluetooth                            | 19 |
|    | 11.1.1 Program                           | 19 |

2/23

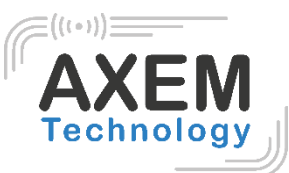

| 11.1  | 2 Connection        | 19 |
|-------|---------------------|----|
| 11.1. | 1 Disconnection     | 20 |
| 11.2  | USB                 | 20 |
| 11.2  | 1 USB connection    | 20 |
| 11.2  | 2 USB disconnection | 21 |
| 11.3  | RFID UHF scanner    | 21 |
| 11.4  | Barcode scanner     | 23 |
|       |                     |    |

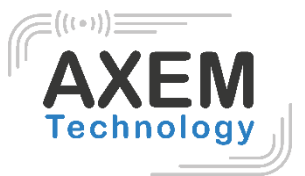

# 1 Background

| Description    | Date       | Version | Author | Auditor  |
|----------------|------------|---------|--------|----------|
| First parution | 25/04/2019 | V1.0    | EAM    | CLO, ACA |

# 2 Reader composition

- 1- Power Button
- 2- Switch to Communication mode
- 3- Reset Button
- 4- Trigger
- 5- QUAD LOCK Connection Port
- 6- 2D Barcode Scanner
- 7- UHF
- 8- Barcode / RFID Switch Button
- 9- Charge Indicator
- 10-Barcode / RFID Indicator
- 11- Communication Mode Indicator
- 12-Hand strap Hole
- 13-Sync Cable Connector
- 14- Gun Handle Removal Button
- 15- Gun Handle (with battery)
- 16- Cradle Connector

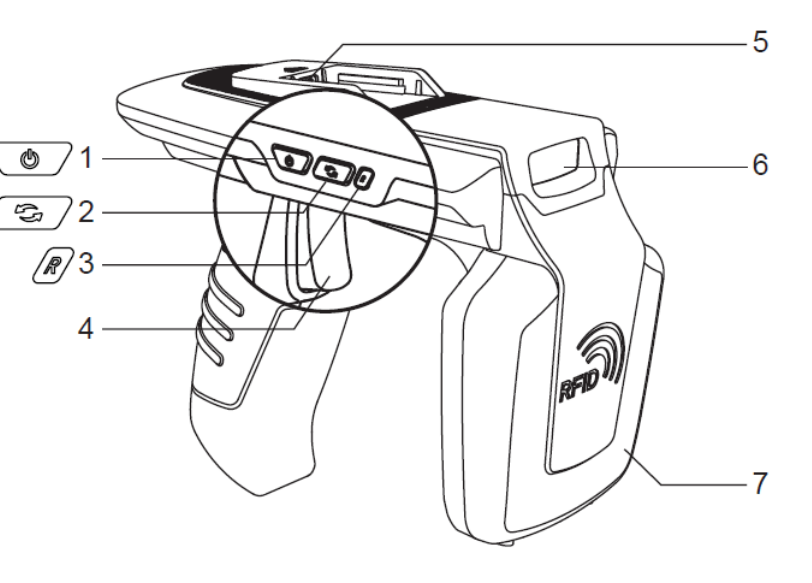

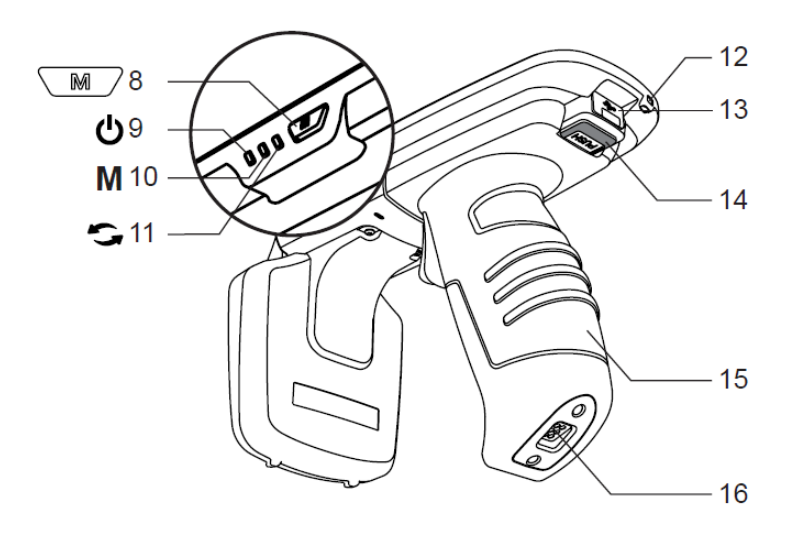

![](_page_4_Picture_21.jpeg)

#### Caution

Do not connect any other such as USB than supplied QUAD LOCK to QUAND LOCK Connection port, it may cause malfunction of the Device.

![](_page_4_Picture_24.jpeg)

# Tech

000

![](_page_5_Picture_3.jpeg)

# 3 QUAD LOCK Mounting

• The QUAD LOCK contacts need to be face dowr at the top of the device to meet the contacts.

- The QUAD LOCK direction to push

• The QUAND LOCK can be locked

![](_page_5_Picture_9.jpeg)

# 4 Smart Phone Mounting

• Ensure the phone is fitted into its QUAD LOCK case before attaching the case to the ATS100

Make sure all of the contacts on both the QUAD LOCK socket

• Align the phone towards 45 degrees into the right place

• To put USB cable Phone USB Port

Notice

![](_page_6_Picture_7.jpeg)

AXEM Technology 11 rue Auguste Perret, 94042 Créteil, FRANCE – info@axemtec.com – +33 (0)1 41 94 11 85 – www.axemtec.com Siret: 45071140300045 - APE: 4652Z - RCS: CRETEIL 450711403 - N° TVA intracom: FR05450711403 - Capital: 500 000,00 €

If you don't want to use USB, it's not mandatory to use it.

![](_page_6_Picture_10.jpeg)

![](_page_6_Picture_11.jpeg)

![](_page_7_Picture_2.jpeg)

# 5 Gun Handle

#### 5.1 Gun Handle Mounting

1- The Gun Handle needs to be face down at the device to meet the right place

![](_page_7_Picture_6.jpeg)

- 5.2 Gun Handle Removal
  - 1- Press removal button

![](_page_7_Picture_9.jpeg)

3- Pull up the gun to release completely

![](_page_7_Picture_11.jpeg)

2- Push the gun to the left side to mounting the gun

![](_page_7_Picture_13.jpeg)

2- Pull out the gun to the right side to release it

![](_page_7_Picture_15.jpeg)

#### AXEM Technology

### (((••))) AXEM Technology

# 6 Displaying LED

**Charging Indicator** 

- Red LED Blink: Low Battery
- Red LED ON: Charging
- Green LED ON: Charging Complete

Barcode / RFID Indicator

- Blue LED ON: Barcode Mode
- Blue LED Blink: Trigger Input Mode
- Blue LED OFF: RFID Mode

Communication Mode Indicator

- Green LED Blink: Bluetooth Mode
- Red LED Blink: USB Mode

![](_page_8_Picture_15.jpeg)

![](_page_9_Picture_2.jpeg)

# 7 Operation of the basic buttons

7.1 Power ON Press Power button (↺) the release with beep

#### 7.2 Power OFF

Press Power button (心)

#### 7.3 Communication Mode Setting

Press arrow button (C) to connect the device to the Bluetooth or USB mode. (Switching mode will take a couple of seconds).

#### 7.4 Barcode and RFID setting

Press M – Barcode mode, RFID and Trigger scanning mode.

AXEM Technology

# 8 Charging device

You can load your device in 3 different ways.

![](_page_10_Picture_4.jpeg)

![](_page_10_Picture_5.jpeg)

Input USB Connector to PC

• Input Charging Connector to socket

![](_page_10_Picture_7.jpeg)

• Input USB Connector behind Cradle and input adapter to socket

![](_page_10_Picture_9.jpeg)

![](_page_11_Picture_2.jpeg)

# 9 Using Android phone

9.1 Bluetooth

9.1.1 Bluetooth holder

![](_page_11_Picture_6.jpeg)

Important Ensure Bluetooth setting should be ok before trying to connect the reader.

*iPhone use BLE Mode Android, Windows use SPP Mode or HID Mode* 

Indication by Bluetooth Mode

- Green LED Blinks Fast: BLE Mode
- Green LED remains ON: HID Mode
- Green LED blinks every 2 seconds: SPP Mode

![](_page_11_Figure_13.jpeg)

- 1- Press the button (**(**) to turn on the power
- 2- Press the Communication Mode (C) to Set Indicator to Blink/ON in Green. (Set to Bluetooth Mode)
- 3- Each time you press the Barcode/RFID Switch button (M), the BLE/HID/SPP Mode Switches sequentially
- 4- Press and hold the power button (**(**) until the buzzer sounds to complete the Setting

#### 9.1.2 Bluetooth Data Communication Mode

#### 9.1.2.1 Connection

Ensure the application for Android is installed on the mobile. Installation SDK: http://www.atid1.com

![](_page_11_Picture_21.jpeg)

Before trying to connect to the mobile, it must be enable from Android Vers.4.2 (Jelly Bean). To be recommended ver 6.0 (Mashmallow) for activation.

1- Press the Reader application

Notice

- 2- Press "YES" to complete Bluetooth connection
- 3- Press "New Device"
- 4- Press "Scan Device"
- 5- Press the correct device on the New Devices list
- 6- Press (**O**)
- 7- Press "Connect"
- 8- Press "OK" then it can be connected to ATS100 with beep

![](_page_12_Picture_2.jpeg)

#### 9.1.2.2 Disconnection / Delate

- 1- Select (O) in the right hand side arrow
- 2- Select "Disconnect" / "Delate" with beep

#### 9.2 USB

9.2.1 USB holder

Important

![](_page_12_Picture_8.jpeg)

Ensure USB setting should be ok before trying to connect the reader.

*iPhone unable to support Android, Windows use VCP Mode or HID Mode* 

Indication by USB Mode

- Red LEED Blinks every 2 seconds: VCP Mode
- Red LED remains ON: HID Mode

![](_page_12_Picture_14.jpeg)

- 1- Press the button (**(**) to turn on the power
- 2- Press the Communication Mode (C) to Set Indicator to Blink/ON in Red. (Set to USB Mode)
- 3- Each time you press the Barcode/RFID Switch button (M) the VCP/HID Mode Switches sequentially
- 4- Press and hold the power button (**(**) until the buzzer sounds to complete the Setting

#### 9.2.2 USB Data Communication Mode

9.2.2.1 Connection

Ensure the application for Android is installed on the mobile. Installation SDK: http://www.atid1.com

![](_page_12_Picture_22.jpeg)

Notice Before trying to connect to the mobile, it must be enable from Android Vers.4.2 (Jelly Bean). To be recommended ver 6.0 (Mashmallow) for activation.

- 1- Put USB Cable to Phone USB Port (page 5)
- 2- Press the Reader application
- 3- Press "YES" to complete Bluetooth connection
- 4- Press "New Device"
- 5- Select "USB"
- 6- Press "Scan Device"
- 7- Press the correct device on the New Devices list
- 8- Press (**O**)
- 9- Press "Connect"
- 10- Press "OK" then it can be connected to ATS100 with beep

![](_page_13_Picture_2.jpeg)

#### 8.2.2.1 Disconnection / delate

- 1- Select (O) in the right hand side arrow
- 2- Select "Disconnect" / "Delate" with beep

#### 8.3 RFID UHF scanner

To scan RFID tags, ensure connection to Android device via Bluetooth or USB

1- Select guided arrow area

![](_page_13_Picture_9.jpeg)

- 2- Select "RFID"
- 3- Select start or pull trigger
- 4- Select "Stop" or release Trigger it will stop scanning Tag

![](_page_13_Figure_13.jpeg)

5- View list of scanned data

![](_page_13_Picture_15.jpeg)

![](_page_14_Picture_2.jpeg)

#### 8.3 Barcode scanner

To scan Barcode, ensure connection to Android device via Bluetooth or USB

1- Select guided arrow area

![](_page_14_Picture_6.jpeg)

- 2- Select "Barcode"
- 3- Select start or pull trigger
- 4- When the Barcode is within the scan range, the Barcode can be read.

![](_page_14_Figure_10.jpeg)

5- View list of scanned data

![](_page_14_Picture_12.jpeg)

AXEM Technology

![](_page_15_Picture_2.jpeg)

# 10 Using iPhone

10.1 Bluetooth

10.1.1 Bluetooth holder

![](_page_15_Picture_6.jpeg)

Ensure Bluetooth setting should be ok before trying to connect the reader.

*iPhone use BLE Mode Android, Windows use SPP Mode or HID Mode* 

Indication by Bluetooth Mode

- Green LED Blinks Fast: BLE Mode

Important

- Green LED remains ON: HID Mode
- Green LED blinks every 2 seconds: SPP Mode
- 5- Press the button (**(**) to turn on the power
- 6- Press the Communication Mode (C) to Set Indicator to Blink/ON in Green. (Set to Bluetooth Mode)
- 7- Each time you press the Barcode/RFID Switch button (M), the BLE/HID/SPP Mode Switches sequentially
- 8- Press and hold the power button (**(**) until the buzzer sounds to complete the Setting

10.1.2 Bluetooth Data Communication Mode

#### 10.1.2.1 Connection

Ensure the application for Android is installed on the mobile. Installation SDK: http://www.atid1.com

![](_page_15_Picture_20.jpeg)

#### Important Ensure the ATS100 Bluetooth Mode with BLE

1- Go to settings and Tag on the Bluetooth to be taken Bluetooth mode

![](_page_15_Figure_23.jpeg)

2- Press the Reader application

![](_page_15_Figure_25.jpeg)

#### Fichier: ATS-100 User Guide ATS-100

Version: V1.0

![](_page_16_Picture_2.jpeg)

- 3- Press "New Device" to complete Bluetooth Connection
- 4- Awaiting list on the device
- 5- Press the correct device to be connected with beep

#### 10.1.2.2 Disconnection

- 1- Select (O) in the right hand side arrow
- 2- When the buzzer sounds and the color of the (O) changes to blue, the connection is released

#### 10.1.2.3 Delate

- 3- Select (O) in the right hand side arrow
- 4- Click "OK"

#### 10.2 RFID UHF Scanner

Ensure connection to iOs Device via Bluetooth

- 1- Click on
- 2- Select "Start" or pull Trigger
- 3- Select "Stop" or release Trigger it will stop scanning Tag

![](_page_16_Figure_17.jpeg)

4- View list of scanned data

![](_page_16_Picture_19.jpeg)

#### 10.3 Barcode scanner

Ensure connection to iOs Device via Bluetooth

![](_page_17_Picture_2.jpeg)

- 2- Select "Start" or pull Trigger
- 3- When the barcode with the scan range, the barcode can be read

![](_page_17_Figure_5.jpeg)

4- View list of scanned data

| •         | 오후         | 1:37                      | \$ 98% 💼 |
|-----------|------------|---------------------------|----------|
| ≡         | Inver      | ntory                     |          |
|           | Inventory  | F <sup>a</sup><br>Barcode |          |
| UPC -A    |            |                           | 12       |
| XXXXXXXXX | XXXXX      |                           |          |
| Code 39   |            |                           | 6        |
| CODE 39   |            |                           |          |
| UCC/ EAN  | I -128     |                           | 17       |
| XXXXXXXXX | XXXXXXXXXX | X                         |          |
| UPC -E    |            |                           | 22       |
|           | x          |                           |          |
|           |            |                           |          |
|           |            |                           |          |
|           |            |                           |          |
|           |            |                           |          |
|           |            |                           |          |
|           |            |                           |          |
|           |            |                           |          |
| l otal C  | ount       |                           | 4        |
|           |            |                           |          |
|           |            |                           |          |
| Setti     |            | CI                        | ear      |
|           |            |                           |          |

**AXEM Technology** 

![](_page_18_Picture_2.jpeg)

# 11 Using Windows

#### 11.1 Bluetooth

11.1.1 Program

Ensure the program for Windows is installed in the PC. Installation SDK: http://www.atid1.com

![](_page_18_Picture_7.jpeg)

#### Important Ensure the ATS100 Bluetooth mode with SPP.

![](_page_18_Picture_9.jpeg)

![](_page_18_Picture_10.jpeg)

![](_page_18_Picture_11.jpeg)

![](_page_19_Picture_2.jpeg)

4- Click "Connect" then the Device will be Connected with beep

![](_page_19_Figure_4.jpeg)

#### 11.1.1 Disconnection

Click « Disconnected » then the Device will be disconnected with beep

|      | Connect         | en            | RFID      | TAG Values |           |   |  |  |
|------|-----------------|---------------|-----------|------------|-----------|---|--|--|
| lick | Device          | Portname      | No. Value | RSSI       | SSI Phase | 1 |  |  |
|      | ATS100          | Disconnect    |           |            |           |   |  |  |
|      | Version<br>Demo | 2.0.0.1       |           |            |           |   |  |  |
|      | S/N             | AT36817020000 | Barc      | ode Values |           |   |  |  |

#### 11.2 USB

11.2.1 USB connection

Ensure the program for Windows is installed in the PC. Installation SDK: http://www.atid1.com

![](_page_19_Picture_11.jpeg)

Important Ensure the ATS100 USB mode with VCP. (See settling USB communication on page 10)

![](_page_19_Picture_13.jpeg)

Notice Ensure ".NET Framework 3.5" installed in the PC.

- 1- Input USB connector to ATS100 and to PC
- 2- The selected device will be the same Port name by properties
- 3- Launch Demo Program
- 4- Select ATS100 in product list

| Í     | ATx88Demo        |                        |
|-------|------------------|------------------------|
|       | Connection       | RED TAG Values         |
|       | VCP O WIFi       | No. Value RSSI Phase # |
| Click | Device Port name |                        |
|       | ATISEN hert      |                        |
|       | AT308 BUL        |                        |
|       | ATD100           |                        |
| · ·   | Demo 2,0,0,1     |                        |
|       | S/N              | Barcode Values         |

![](_page_19_Picture_20.jpeg)

Important Ensure Port name, Communication Type, paring status and installation driver. Ensure USB driver for Windows is installed in the PC. Installation: <u>www.atid1.com</u>

![](_page_20_Picture_2.jpeg)

5- The Selected Device will be the same Port name by properties

![](_page_20_Picture_4.jpeg)

#### 11.2.2 USB disconnection

1- Click "Disconnect" then the device will be disconnected with beep

|      | ATxSSDemo                               |                 |              | _ <b>D</b> X |
|------|-----------------------------------------|-----------------|--------------|--------------|
|      | Connection                              | RFID TAG Values |              |              |
| lick | VCP WIFI Device Port name ATS100 - COM4 | No. Value       | RSSI Phase # |              |
| -    | Disconnect                              |                 |              |              |
|      | Demo 2.0.0,1<br>S/N AT38817020000       | Bernde Values   |              |              |

#### 11.3 RFID UHF scanner

Ensure Connection to Windows via Bluetooth or USB

1- Ensure Operation mode is RFID

| Barco  | de Values          |             |                            |              |             |            |
|--------|--------------------|-------------|----------------------------|--------------|-------------|------------|
| No.    | Туре               | Code ID     | Value                      | 4            |             |            |
| -      |                    |             |                            |              |             |            |
|        |                    |             |                            |              |             |            |
|        |                    |             |                            |              |             |            |
|        |                    |             |                            |              |             |            |
|        |                    | -           |                            |              |             |            |
| Coun   |                    |             | Operation Mode             |              |             |            |
|        | 0                  |             | @ RFID @ Barcode @ Trigger | Event Oliver | Filter HSSI | Continuous |
|        |                    | 0           |                            | Clear        | Start       | S10.0      |
| 18:08: | 13.6921 INFO. Repo | rtRSSI [For | 5                          |              |             | *          |
| 18:08  | 3.744] INFO. Autos | SavaMode    | Ob a sh                    |              |             |            |
| 18:08  | 3,963] INFO. Endlr | nit<br>Nit  | Check                      |              |             | (E)        |
|        |                    |             |                            |              |             | 2007       |

2- If you don't want to detect Tag in continuous Mode, deselect "Continuous"

| Barco   | de Values           |                             |                                      |           |                        |
|---------|---------------------|-----------------------------|--------------------------------------|-----------|------------------------|
| No.     | Туре                | Code ID                     | Value                                | *         |                        |
|         |                     |                             |                                      |           |                        |
|         |                     |                             |                                      |           |                        |
|         |                     |                             |                                      |           |                        |
|         |                     |                             |                                      |           |                        |
|         |                     |                             |                                      |           |                        |
|         |                     |                             |                                      |           | ·                      |
|         |                     |                             |                                      |           |                        |
| Count   | 0                   |                             | Operation Mode                       | Auto Save | Filter RSSI Continuous |
|         | 0                   | 0                           | RFID      Barcode      Trigger Event | Clear     | Start Stop             |
| 3.55.0  | 0.0013 8450 8       | 000115-1                    | 1                                    |           |                        |
| 17:55:0 | 0.323] INFO. Conti  | nuousMode                   | [True]                               |           | Oh a sh                |
| 7:55:0  | 0.376] INFO, Filter | varvarvicoe (<br>Mode [Fals | e]                                   |           | Спеск                  |
| 17:55:0 | U.566J INFO, Endir  | in in                       |                                      |           |                        |
|         |                     |                             |                                      |           |                        |

3- Select "start" or pull trigger

![](_page_21_Picture_3.jpeg)

4- Select stop or release Trigger, the scan will stop

![](_page_21_Picture_5.jpeg)

5- View list of scanned data

| Jarcode \      | Values                                           |   |                  |           |       |                   |        |       |              |
|----------------|--------------------------------------------------|---|------------------|-----------|-------|-------------------|--------|-------|--------------|
| No. Ty<br>I EA | Io. Type Code ID Value<br>EAN-13 A 4901567014010 |   |                  |           |       | 1                 |        |       |              |
| Count          |                                                  |   | Operation Mode   |           |       | uto Source        |        |       | TT Container |
| 0.00.00.00     | 1                                                | 1 | © RFID @ Barcode | Trigger E | Event | uto Save<br>Clear | Filter | Start | Stop         |

![](_page_21_Picture_11.jpeg)

![](_page_22_Picture_2.jpeg)

#### 11.4 Barcode scanner

Ensure connection to Windows via Bluetooth or USB

1- Select "Barcode" in Operation Mode

![](_page_22_Figure_6.jpeg)

- 2- Select "Start" or pull Trigger
- 3- The Barcode will be scanned in range

![](_page_22_Figure_9.jpeg)

4- View list of scanned data

|        |                  |                         |                                                        |                |       |          |          |       | _ O X      |
|--------|------------------|-------------------------|--------------------------------------------------------|----------------|-------|----------|----------|-------|------------|
| RFID 1 | TAG Values       |                         |                                                        |                |       |          |          |       |            |
| No.    | Value            |                         |                                                        | RSSI           | Phase | 4        |          |       |            |
|        |                  |                         |                                                        |                |       |          |          |       |            |
|        |                  |                         |                                                        |                |       |          |          |       |            |
|        |                  |                         |                                                        |                |       |          |          |       |            |
|        |                  |                         |                                                        |                |       |          |          |       |            |
|        |                  |                         |                                                        |                |       |          |          |       |            |
| Barco  | de Values        | Cada ID                 | Malua                                                  | _              |       |          | _        |       |            |
| 100.   | EAN-13           | Code ID                 | Value<br>4901562014010                                 |                |       | #        |          |       |            |
|        | ENV-13           |                         | 4301301014010                                          |                |       |          |          |       |            |
|        |                  |                         |                                                        |                |       |          |          |       |            |
|        |                  |                         |                                                        |                |       |          |          |       |            |
|        |                  |                         |                                                        |                |       |          |          |       |            |
|        |                  |                         |                                                        |                |       |          |          |       |            |
|        |                  |                         |                                                        |                |       |          |          |       |            |
| Count  | 4                |                         | Operation Mode                                         |                | 🖂 A   | uto Save | 🔄 Filter | RSSI  | Continuous |
|        |                  | 1                       | O RFID     @ Barcode                                   | Trigger E      | event | Clear    |          | Start | Stop       |
| 0-20-0 | 2 2511 INEO EN   | tashinda (Eak           | 101                                                    |                |       |          |          |       |            |
| 0:30:0 | 2.464) INFO. En/ | dinit<br>onBearlerActio | .v)<br>onChanged - [Decoding]                          |                |       |          |          |       |            |
| 0:30.0 | 6.3921 EVENT.    | anReaderActin           | anChanged - [Stop Operati<br>adData - [EAN-13] 4901567 | on]<br>/014010 |       |          |          |       |            |
| 0.02.2 | 10100003 W - 11  |                         |                                                        | 014010         |       |          |          |       |            |